# Virtuoso Schematic Composer

Virtuoso Schematic Composer is a schematic design tool from Cadence. In this tutorial you will learn how to put electrical components, make wire connections, insert pins and check for connection error.

## **Start Cadence Custom IC Design**

Before start, you should have necessary files and setup done to be able to run Cadence software. If you have not done this, see tutorial on "How to setup Cadence tools?" (Available on class website)

To start Cadence Custom IC Design software, go to the directory you set up for running Cadence (~/cadence), type in icfb command as shown in Figure 1.

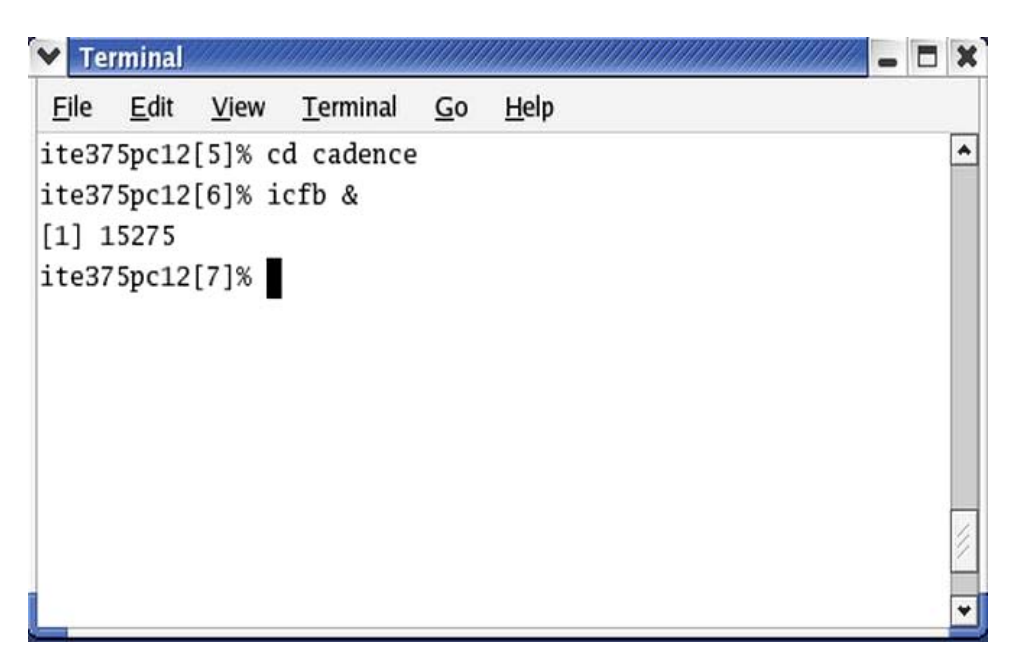

Figure 1: Command for running Cadence tool

The Command Interface Window (CIW) and Library Manager window should appear as shown in Figure 2.

| And the second second sec |                                                                                               |                                   |             |
|----------------------------------------------------------------------------------------------------|-----------------------------------------------------------------------------------------------|-----------------------------------|-------------|
| 🔄 Show Categories 🛛 🛄 Show F                                                                                                    | files                                                                                         |                                   |             |
| Library                                                                                                    | Cell                                                                                          | View                              |             |
|                                                                                                    | T T                                                                                           | Ť                                 |             |
|                                                                                                    |                                                                                               | J.                                |             |
| MOSIS_Layout_Test                                                                                                    |                                                                                               |                                   |             |
| NCSU_Analog_Parts                                                                                                    |                                                                                               |                                   | 1           |
| NCSU_Digital_Parts                                                                                                    |                                                                                               | Librowy Monogon                   | 1           |
| NCSU TechLib ami16                                                                                                    |                                                                                               | Library Manager                   |             |
| NCSU TechLib hp06                                                                                                    |                                                                                               |                                   |             |
| NCSU_TechLib_tsmc02                                                                                                    |                                                                                               | L                                 |             |
| NCSU_TechLib_tsmc02d                                                                                                    |                                                                                               |                                   |             |
| NCSU_TechLib_tsmc03                                                                                                    |                                                                                               |                                   |             |
| NCSU_TechLib_tsmcU3d                                                                                                    |                                                                                               |                                   |             |
| NCSU_TechLib_tsmc04_4M2P                                                                                                    |                                                                                               |                                   |             |
| US 8ths                                                                                                    |                                                                                               |                                   |             |
| ahdlLib                                                                                                    |                                                                                               |                                   |             |
| ambit                                                                                                    |                                                                                               |                                   |             |
| analogLib                                                                                                    |                                                                                               |                                   |             |
| Dasic                                                                                                    |                                                                                               |                                   |             |
| cdsDefTechLib                                                                                                    |                                                                                               |                                   |             |
| cds_assertions                                                                                                    |                                                                                               |                                   |             |
| correctlib                                                                                                    |                                                                                               |                                   |             |
| functional                                                                                                    |                                                                                               |                                   |             |
| ieee                                                                                                    |                                                                                               |                                   |             |
| ncinternal                                                                                                    |                                                                                               |                                   |             |
| ncmodels                                                                                                    | <b>V</b>                                                                                      |                                   |             |
|                                                                                                    | - Prove 10                                                                                    | 10                                |             |
| Messages                                                                                                    |                                                                                               |                                   |             |
| Messages<br>Delete of library "cmpe315" s                                                                                                    | ucceeded.                                                                                     |                                   |             |
| <b>Messages</b><br>Delete of library "cmpe315" s<br>Deletion of library done.                                                                                                    | ucceeded.                                                                                     |                                   |             |
| Messages<br>Delete of library "cmpe315" s<br>Deletion of library done.                                                                                                    | ucceeded.                                                                                     |                                   |             |
| Messages<br>Delete of library "cmpe315" s<br>Deletion of library done.                                                                                                    | ucceeded.                                                                                     |                                   |             |
| Messages<br>Delete of library "cmpe315" s<br>Deletion of library done.<br>I<br>icfb - Log:/afs/umbc.edu/users                                                                                                    | ucceeded.<br>;/e/k/ekarat2/home/CDS.log                                                       |                                   |             |
| Messages<br>Delete of library "cmpe315" s<br>Deletion of library done.                                                                                                    | ucceeded.<br>/e/k/ekarat2/home/CDS.log                                                        | ц                                 |             |
| Messages<br>Delete of library "cmpe315" s<br>Deletion of library done.                                                                                                    | ucceeded.<br>;/e/k/ekarat2/home/CDS.log<br>th the Library Manager.                            | Command Interface                 |             |
| Messages<br>Delete of library "ompe315" s<br>Deletion of library done.                                                                                                    | ucceeded.<br>:/e/k/ekarat2/home/CDS.log<br>th the Library Manager.                            | Command Interface                 |             |
| Messages<br>Delete of library "cmpe315" s<br>Deletion of library done.<br>icfb - Log: /afs/umbc.edu/users<br>File Tools Options<br>Lefb) Syncing library list with                                                                                                    | ucceeded.<br>:/e/k/ekarat2/home/CDS.log<br>th the Library Manager.<br>th the Library Manager. | Command Interface<br>Window (CIW) | =           |
| Messages<br>Delete of library "cmpe315" s<br>Deletion of library done.<br>icfb - Log: /afs/umbc.edu/users<br>File Tools Options<br>.cfb) Syncing library list with<br>.cfb) Syncing library list with                                                                                                    | ucceeded.<br>;/e/k/ekarat2/home/CDS.log<br>th the Library Manager.<br>th the Library Manager. | Command Interface<br>Window (CIW) | - 0<br>lp 1 |
| Messages<br>Delete of library "cmpe315" s<br>Deletion of library done.<br>icfb - Log: /afs/umbc.edu/users<br>ile Tools Options<br>.cfb) Syncing library list with<br>.cfb) Syncing library list with                                                                                                    | ucceeded.<br>/e/k/ekarat2/home/CDS.log<br>th the Library Manager.<br>th the Library Manager.  | Command Interface<br>Window (CIW) |             |

Figure 2: CIW and Library Manager

#### **Create New Library**

The design library is a group of cells, you can have multiple views (schematic, layout, symbol, vhdl, etc.) for each cell in the library. The technology (process) defined for the library will be used for all cells in that library.

To create new library, go to **File** -> **New** -> **Library** from Library Manager menu. The New Library dialog as shown in Figure 3 will appear. Type in the name for this library and then click OK. Another dialog will pop up asking for the technology of this library, choose "**Attach to an existing techfile**" as shown in Figure 4. Next you need to choose the technology, select "**NCSU\_TechLib\_ami06**" as shown in Figure 5.

| Name                      | cmpe315   |
|---------------------------|-----------|
| Director                  | Y         |
| <br>LVS<br>cache_<br>test | vhdl_code |

Figure 3: New Library Dialog

| ✓ Tec        | hnology File for New                            | r Library 📈 🗙                |
|--------------|-------------------------------------------------|------------------------------|
| ок           | Cancel                                          | Help                         |
| Techno       | logy File for library "                         | cmpe315"                     |
| If you other | I will be creating mas<br>physical data in this | sk layout or<br>library, you |
| to us        | eed a technology file<br>e only schematic or l  | . IT you pian<br>IDL data, a |
| techr        | ology file is not requi                         | ired.                        |
| You          | an: 🔷 <u>Compile a nev</u>                      | v techfile                   |
|              | Attach to an e                                  | existing techfile            |
|              | Don't poor a                                    | TOC DI IIO                   |

Figure 4: Technology File for New Library

| ок       | Cancel      | Defaults | Apply              | Help |
|----------|-------------|----------|--------------------|------|
| New Des  | sign Librar | y        | cmpe315            |      |
| Technolo | and Liberry |          | NCSU TechLib ami06 |      |

Figure 5: Attach Design Library

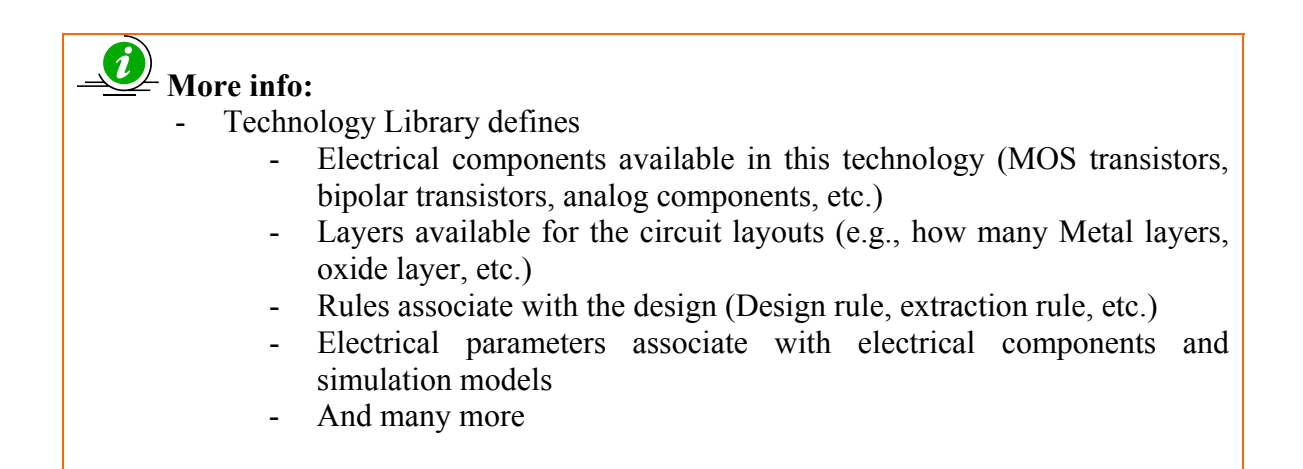

#### **Create New Schematic**

From Library Manager, click to highlight the library (cmpe315 in this tutorial) you want the new cell to be created in. From the menu, go to **File -> New -> Cell View**. The new cell view dialog as shown in Figure 6 should appear. Type in the cell name (we will make an inverter in this tutorial) and make sure you have "**Composer-Schematic**" selected as a tool. Click OK and Virtuoso Schematic window will appear as shown in Figure 7.

| ок          | Cance  | Defaults     | Hel        | p |
|-------------|--------|--------------|------------|---|
| Library Na  | me _   | cm           | pe315      |   |
| Cell Name   |        | ind          | 12         |   |
| View Name   | ,      | schematic    |            |   |
| Tool        | <      | Composer-Scl | hematic _  |   |
| Library pat | h file |              |            |   |
| rs/e/k/ek   | arat!  | /home/caden  | ce/cds.lib |   |

Figure 6: New Cell View

| Y Vir            | tuo so® S              | Schemat | ic Edi | iting: | cmpe3 | 15 inv so | chematic |          |          |       | //////      | 7777777 | ////// | 777777 | //////              | 77777        |           | /////           | ////// |     | //// |                     |
|------------------|------------------------|---------|--------|--------|-------|-----------|----------|----------|----------|-------|-------------|---------|--------|--------|---------------------|--------------|-----------|-----------------|--------|-----|------|---------------------|
| Cm               | ł:                     | Se      | 1: 0   |        |       |           |          |          |          |       |             |         |        |        |                     |              |           |                 |        |     |      | 2                   |
| Tools            | Design                 | Window  | Edit   | Add    | Check | Sheet     | Options  | Migrate  | NCSU     |       |             |         |        |        |                     |              |           |                 |        |     |      | Help                |
|                  |                        | <u></u> |        |        |       |           |          |          |          |       | <u>10 3</u> | 2 12 A  | 100    | 34     | <u>99 - 166 - 1</u> | 31 - 32<br>1 | - 424 - 3 | <u>1</u> 1 - 24 | 2222   | 5 3 |      |                     |
| $\square$        | 12 43 33               |         |        |        |       |           |          |          |          |       |             |         |        |        |                     |              |           |                 |        |     |      | 8 - 8 <sup>11</sup> |
| ഷം               |                        |         |        |        |       |           |          |          |          |       |             |         |        |        |                     |              |           |                 |        |     |      |                     |
| $\otimes$        | e: .ee.                |         |        |        |       |           |          |          |          |       |             |         |        |        |                     |              |           |                 |        |     |      |                     |
| ⊕ <sup>2</sup>   | 8 8 9                  |         |        |        |       |           |          |          |          |       |             |         |        |        |                     |              |           |                 |        |     |      |                     |
| Ľ                | 8 9 S                  |         |        |        |       |           |          |          |          |       |             |         |        |        |                     |              |           |                 |        |     |      | a - 12              |
| (E) <sup>2</sup> | 10 dt 30               |         |        |        |       |           |          |          |          |       |             |         |        |        |                     |              |           |                 |        |     |      | 5 B                 |
| $\sim$           | $\kappa \ll \varkappa$ |         |        |        |       |           |          |          |          |       |             |         |        |        |                     |              |           |                 |        |     |      | • •                 |
|                  | 18 N N                 |         |        |        |       |           |          |          |          |       |             |         |        |        |                     |              |           |                 |        |     |      | a 8                 |
| v                | 12 dt 22               |         |        |        |       |           |          |          |          |       |             |         |        |        |                     |              |           |                 |        |     |      | 5 B                 |
| $\mathbb{R}$     |                        |         |        |        |       |           |          |          |          |       |             |         |        |        |                     |              |           |                 |        |     |      |                     |
| 1                | toolt                  | bar 🔤   |        |        |       |           |          |          |          |       |             |         |        |        |                     |              |           |                 |        |     |      |                     |
| 4                |                        |         |        |        |       |           |          | Sche     | matic    | Dray  | wind        | I Are   | a      |        |                     |              |           |                 |        |     |      |                     |
| y                | 10 10 10<br>10 10 10   |         |        |        |       |           |          |          |          |       |             |         |        |        |                     |              |           |                 |        |     |      |                     |
| $\cap$           | * * *                  |         |        |        |       |           |          |          |          |       |             |         |        |        |                     |              |           |                 |        |     |      |                     |
| α =              | 8 8 3                  |         |        |        |       |           |          |          |          |       |             |         |        |        |                     |              |           |                 |        |     |      | a 8                 |
| 制制               | 8 8 8                  |         |        |        |       |           |          |          |          |       |             |         |        |        |                     |              |           |                 |        |     |      | a (1                |
| dabab            | * * 3                  |         |        |        |       |           |          |          |          |       |             |         |        |        |                     |              |           |                 |        |     |      | • •                 |
| ų                | * * *                  |         |        |        |       |           |          |          |          |       |             |         |        |        |                     |              |           |                 |        |     |      | s 0                 |
| *                | 3 8 3                  |         |        |        |       |           |          |          |          |       |             |         |        |        |                     |              |           |                 |        |     |      | 5 (s                |
| J,               | * * 3                  |         |        |        |       |           |          |          |          |       |             |         |        |        |                     |              |           |                 |        |     |      |                     |
| 2000<br>1000     | •>> === ===            |         |        |        |       |           |          |          |          |       |             |         |        |        |                     |              |           |                 |        |     |      |                     |
| ٠.۲              |                        |         |        |        |       |           |          |          |          |       |             |         |        |        |                     |              |           |                 |        |     |      |                     |
|                  |                        |         |        |        |       |           |          |          |          |       |             |         |        |        |                     |              |           |                 |        |     |      |                     |
|                  | 10. <i>1</i> 8 4       |         |        |        |       |           |          |          |          |       |             |         |        |        |                     |              |           |                 |        |     |      |                     |
| -                | -10 H (A               |         |        |        |       |           |          |          |          |       |             |         |        |        |                     |              |           |                 |        |     |      |                     |
| •D               | 16 16 38               |         |        |        |       |           |          |          |          |       |             |         |        |        |                     |              |           |                 |        |     |      | a - 6               |
| 6773             | 52 <i>3</i> 2 33       |         |        |        |       |           |          |          |          |       |             |         |        |        |                     |              |           |                 |        |     |      | 5 B.                |
|                  | * * *                  |         |        |        |       |           |          |          |          |       |             |         |        |        |                     |              |           |                 |        |     |      | · · · · ·           |
| 0                | <u>si</u>              |         |        |        |       |           |          |          |          |       |             |         |        |        |                     |              |           |                 |        |     |      |                     |
| C1               | mouse L                | : showC | lickI  | nfo()  |       |           | М        | : schHiM | ousePopl | յն () |             |         | I      | R: hi  | Repea               | at()         |           |                 |        |     |      |                     |
|                  | >                      |         |        |        |       |           |          |          |          |       |             |         |        |        |                     |              |           |                 |        |     |      |                     |

Figure 7: Virtuoso Schematic

## Working with Virtuoso Schematic Composer

In this tutorial, we will make a schematic of the inverter. First, we need NMOS on the schematic. To add components to the schematic, from menu go to Add -> Instance, the Component Browser and Add Instance dialogs will show up. At the Component Browser, shown in Figure 8(a), change library to NCSU\_Analog\_Parts. You should see N\_Transistor in the component list, click on N\_Transistors and the component list will change as shown in Figure 8(b). Select nmos4 (4-terminal NMOS), now you can change parameters for the NMOS (e.g., width, length, no. of finger, etc.) at the Add Instance dialog, shown in Figure 9. For this tutorial, we will use transistors with the width of 1.5µm and length of 0.6µm. After changing parameters, now move the mouse over schematic drawing area, left click on the schematic where you want the new component to be placed.

Repeat the steps for placing PMOS, vdd and gnd on the schematic. Using NCSU\_Analog\_Parts library, you should find PMOS from P\_Transistor -> pmos4, vdd from Supply\_Nets -> vdd and gnd from Supply\_Nets -> gnd. Press **Esc** to end add instance command. (**Esc** can be used to end any commands in Virtuoso Schematic)

| Commands                                                                                                    | Help 3          | Commands                                                                                    |                |
|----------------------------------------------------------------------------------------------------|-----------------|---------------------------------------------------------------------------------------------|----------------|
| Library NCSU                                                                                                    | _Analog_Parts = | Library                                                                                     | NCSU_Analog_Pa |
| Flatten 🔄                                                                                                    |                 | Flatten                                                                                     |                |
| Filter <b>*</b>                                                                                                    |                 | Filter <sup>*</sup>                                                                         | м.             |
| Uncategorized<br>CONTENTS<br>Current_Sources<br>Diodes<br>H_Spice_Only<br>Microwave_Parts<br>Misc Parts<br>N_Transistors<br>P_Transistors<br>Parasitic_Device<br>R L C | s               | (Go u<br>nbsim<br>nbsim4<br>njfet<br>nmes<br>nmes4<br>nmos4<br>nmos4<br>nmos4_hv<br>nmos_hv | mp 1 level)    |
| (a)                                                                                                    |                 |                                                                                             | (b)            |

Figure 8: Component Browser

| Hide                                                                           | Cancel                                              | Default | S                   |                         | Н      |  |  |  |  |  |  |  |
|--------------------------------------------------------------------------------|-----------------------------------------------------|---------|---------------------|-------------------------|--------|--|--|--|--|--|--|--|
| Library                                                                        | NCSU_An                                             | alog_Pa | rtă                 |                         | Browse |  |  |  |  |  |  |  |
| Cell                                                                           | nmos4                                               |         |                     |                         |        |  |  |  |  |  |  |  |
| View                                                                           | symbol                                              |         |                     |                         |        |  |  |  |  |  |  |  |
| Names                                                                          | lames I<br>vray Rows 1. Columns                     |         |                     |                         |        |  |  |  |  |  |  |  |
| Array                                                                          |                                                     |         |                     |                         |        |  |  |  |  |  |  |  |
|                                                                                | Upside                                              | Down    |                     |                         |        |  |  |  |  |  |  |  |
| Model na                                                                       | ame                                                 |         | ami06               | N                       |        |  |  |  |  |  |  |  |
| Model na<br>Model T                                                            | ame<br>ype                                          |         | ami06               | N<br>item 🔷 use         | ir     |  |  |  |  |  |  |  |
| Model na<br>Model T<br>Multiplie                                               | ame<br>ype<br>r                                     |         | amiO6<br>♦ sys<br>1 | N<br>Stem 🔶 use         | r      |  |  |  |  |  |  |  |
| Model na<br>Model T<br>Multiplie<br>Fingers                                    | ame<br>ype<br>r                                     |         | ami06               | N<br>item vuse          | r      |  |  |  |  |  |  |  |
| Model na<br>Model T<br>Multiplie<br>Fingers<br>Width (g                        | ame<br>ype<br>r<br>rid units)                       |         | ami06               | N<br>tem 🔷 use          | r      |  |  |  |  |  |  |  |
| Model na<br>Model T<br>Multiplie<br>Fingers<br>Width (g<br>Width               | ame<br>ype<br>r<br>rid units)                       |         | ami06               | N<br>tem $\diamond$ use | r<br>  |  |  |  |  |  |  |  |
| Model n<br>Model T<br>Multiplie<br>Fingers<br>Width (g<br>Width (n             | ame<br>ype<br>r<br>rid units)<br>ninimum)           |         | ami06               | N<br>tem $\diamond$ use | r      |  |  |  |  |  |  |  |
| Model n<br>Model T<br>Multiplie<br>Fingers<br>Width (g<br>Width (n<br>Length ( | ame<br>ype<br>rid units)<br>ninimum)<br>grid units) |         | ami06               | N<br>tem $\diamond$ use | r      |  |  |  |  |  |  |  |

Figure 9: Add Instance

| Vir                      | tuo se          | ® S  | chen  | natio | : Edi  | ting: | cmpe3 | 15 inv s | chematic |          |              |                    |            | ,,,,,,,, |   | ////// |       | ///// |     | ///// | ///// | ///// | -  |      |
|--------------------------|-----------------|------|-------|-------|--------|-------|-------|----------|----------|----------|--------------|--------------------|------------|----------|---|--------|-------|-------|-----|-------|-------|-------|----|------|
| Cm                       | d: Ins          | tanc | e     |       | Sel:   | 0     |       |          |          |          |              |                    |            |          |   |        |       |       |     |       |       |       |    | 2    |
| Tools                    | Des             | ign  | Wind  | ow    | Edit   | Add   | Check | Sheet    | Options  | Migrate  | NCSU         |                    |            |          |   |        |       |       |     |       |       |       | J  | Help |
|                          |                 |      |       |       |        |       |       |          |          |          |              |                    |            |          |   |        |       |       |     |       |       |       |    |      |
|                          | <del>.</del> 22 |      |       |       |        |       |       |          |          |          |              |                    |            |          |   |        |       |       |     |       |       |       |    |      |
| -                        | £3              |      |       |       |        |       |       |          |          |          |              |                    |            |          |   |        |       |       |     |       |       |       |    |      |
| <b>(f</b> ) <sup>2</sup> | 1               |      |       |       |        |       |       |          |          |          |              | ×                  |            |          |   |        |       |       |     |       |       |       |    |      |
| ~                        | 13              |      |       |       |        |       |       |          |          |          |              | <u>1</u>           |            |          |   |        |       |       |     |       |       |       |    |      |
| Q2                       | 83              |      |       |       |        |       |       |          |          |          |              |                    |            |          |   |        |       |       |     |       |       |       |    | 8.0  |
| N/2                      | 13              |      |       |       |        |       |       |          |          |          |              | PØ                 |            |          |   |        |       |       |     |       |       |       |    |      |
|                          | 83<br>-         |      |       |       |        |       |       |          |          |          | i-d          | amlø               | δP         |          |   |        |       |       |     |       |       |       |    |      |
| 120                      | 52              |      |       |       |        |       |       |          |          |          | . M          |                    | .5и<br>Ил  |          |   |        |       |       |     |       |       |       |    |      |
| 3                        | •0              |      |       |       |        |       |       |          |          |          |              | <b>m</b> :1        |            |          |   |        |       |       |     |       |       |       |    |      |
| 0                        | 15              |      |       |       |        |       |       |          |          |          |              |                    |            |          |   |        |       |       |     |       |       |       |    | 5    |
| 10 •                     | •55             |      |       |       |        |       |       |          |          |          |              |                    |            |          |   |        |       |       |     |       |       |       |    |      |
|                          | 12              |      |       |       |        |       |       |          |          |          | 18 15<br>142 | NØ                 |            |          |   |        |       |       |     |       |       |       |    |      |
| Q                        | •88             |      |       |       |        |       |       |          |          |          | <u> </u>     |                    | SN'        |          |   |        |       |       |     |       |       |       |    |      |
|                          | - 12            |      |       |       |        |       |       |          |          |          |              | -W=1               | .Su<br>Man |          |   |        |       |       |     |       |       |       |    |      |
| . ۲                      | 485             |      |       |       |        |       |       |          |          |          |              | m:1                | 20011      |          |   |        |       |       |     |       |       |       |    |      |
| <b>۲</b> ۲               | 53              |      |       |       |        |       |       |          |          |          |              |                    |            |          |   |        |       |       |     |       |       |       |    |      |
|                          | 28              |      |       |       |        |       |       |          |          |          |              |                    |            |          |   |        |       |       |     |       |       |       |    |      |
|                          | 8               |      |       |       |        |       |       |          |          |          |              | <b>i</b> a a       |            |          |   |        |       |       |     |       |       |       |    |      |
| •                        | - 53 -          |      |       |       |        |       |       |          |          |          |              |                    |            |          |   |        |       |       |     |       |       |       |    |      |
|                          | •5              |      |       |       |        |       |       |          |          |          |              | $\bigtriangledown$ |            |          |   |        |       |       |     |       |       |       |    | 90   |
|                          | 12              | 1    |       |       | 5      | 15    | 80    | 1        | 1 2      | ST       | 19 St.       | 10 (t)             | ð.:        | <i>.</i> |   | \$     | 1     |       | 5,2 | .*:   |       | 3     | 12 | 7    |
| G                        | mous            | e L  | mou   | seA   | ddPt   | 0     |       |          | M        | : schHiM | ousePop      | Մթ ()              |            |          | R | Rota   | ate 9 | 0     |     |       |       |       |    | 12   |
|                          | Point           | at I | ocati | on f  | or the | insta | ance. |          |          |          |              |                    |            |          |   |        |       |       |     |       |       |       |    |      |

Figure 10: Schematic after placing components

Figure 10 shows the schematic after placing components. You can move components around by go to Edit -> Move, left click at the component you want to move, move the mouse to new location and left click to place(do not drag the component, click once on the component and click again at the new location).

Now, we need to make connections between components. From the menu, go to Add -> Wire (narrow), the add wire dialog as shown in Figure 11 will show up, you can change wire color and style from this dialog. Click on the pin of the component you want to make a connection (when you move mouse over the pin, yellow circle around pin will appear), move mouse to another pin you want to make connection, click again to end the wire. Note that you can make a 90 degree turn on the wire by left click at the turn. You can also end the wire without connecting to the pin by double click.

Figure 12 shows the schematic after add wires. You can check the schematic connection and save the schematic by go to **Design -> Check and Save**. Since we did not make the complete connections, the error/warning dialog will appear as shown in Figure

13. You can see the explanation of errors/warnings on ICW window as highlighted in red in the figure.

| Hide            | Cancel | Defaults  |              | Hel    |
|-----------------|--------|-----------|--------------|--------|
| Draw M<br>Width | ode    | route -   | Route Method | full = |
| Color           |        | cadetBlue |              |        |
| Line Stv        | /le    | solid     |              |        |

Figure 12: Add Wire

| Virt                | uo so   | ® S | chem  | atic | : Edit | ing: o | mpe  | 315 inv s | chemat   | c//////  | ///// |      |               | 77777     | ///// | ///// | ///// |      | ///// | ///// | ///// | ///// | - |         |
|---------------------|---------|-----|-------|------|--------|--------|------|-----------|----------|----------|-------|------|---------------|-----------|-------|-------|-------|------|-------|-------|-------|-------|---|---------|
| Cmd                 | I: Wire | 5   |       | Sel: | 0      |        |      |           |          |          |       |      |               |           |       |       |       |      |       |       |       |       |   | 2       |
| Tools               | Desi    | gn  | Windo | w    | Edit   | Add    | Chec | k Shee    | t Option | is Migra | te N  | csi  |               |           |       |       |       |      |       |       |       |       |   | Help    |
| $\mathbf{P}$        |         |     |       |      |        |        |      |           |          |          |       |      |               |           |       |       |       |      |       |       |       |       |   |         |
| *                   |         |     |       |      |        |        |      |           |          |          |       |      | vdd           |           |       |       |       |      |       |       |       |       |   | 14      |
| € <sup>2</sup>      |         |     |       |      |        |        |      |           |          |          |       |      |               |           |       |       |       |      |       |       |       |       |   | 4<br>6  |
| Q2                  |         |     |       |      |        |        |      |           |          |          |       |      |               |           |       |       |       |      |       |       |       |       |   | ×       |
| N.                  |         |     |       |      |        |        |      |           |          |          |       |      | PØ            |           |       |       |       |      |       |       |       |       |   | 4       |
| × 1                 |         |     |       |      |        |        |      |           |          |          |       | -0   | am106<br>w=1. | iP<br>.5u |       |       |       |      |       |       |       |       |   |         |
| -                   |         |     |       |      |        |        |      |           |          |          |       |      | =60<br>m:1    | Øn        |       |       |       |      |       |       |       |       |   | 6.6     |
| $\overline{\Omega}$ |         |     |       |      |        |        |      |           |          |          |       |      |               |           |       |       |       |      |       |       |       |       |   |         |
|                     |         |     |       |      |        |        |      |           |          |          |       |      |               |           |       |       |       |      |       |       |       |       |   |         |
|                     |         |     |       |      |        |        |      |           |          |          |       |      | amiØ6         | N.        |       |       |       |      |       |       |       |       |   | 64      |
|                     |         |     |       |      |        |        |      |           |          |          |       |      | w=1.          | .5u<br>Øn |       |       |       |      |       |       |       |       |   | ः<br>   |
|                     |         |     |       |      |        |        |      |           |          |          |       |      | rn:1          |           |       |       |       |      |       |       |       |       |   |         |
| -<br>abc            |         |     |       |      |        |        |      |           |          |          |       |      |               |           |       |       |       |      |       |       |       |       |   | 4       |
| Ř.                  |         |     |       |      |        |        |      |           |          |          |       |      | and           |           |       |       |       |      |       |       |       |       |   |         |
| -                   |         |     |       |      |        |        |      |           |          |          |       |      | $\checkmark$  |           |       |       |       |      |       |       |       |       |   |         |
|                     |         |     |       |      |        |        |      |           |          | 3. 5     |       |      |               |           |       |       |       |      |       | 2     |       |       |   | 7       |
| G.                  | mouse   | L   | mous  | seAd | ddPt(  | )      |      |           |          | M: schH  | iMou  | sePo | թՄբ ()        |           |       | R:    | Togg  | le D | raw   | Mode  |       |       |   | orana a |

Figure 13: Schematic after add wires

| CMP<br>UMI                                | E 31<br>BC                                  | 15/C                             | CMP                              | PE64                                  | 0                                         |                              |                                           | Vi                                        | rtuo                                 | DSO                                       | Sch<br>Tı                                 | ema<br>utor                | tic<br>ial            | Co           | mp   | ose      | r          |    | ]    | Eka  | rat ] | Laoł | ava  | lees        | 0 <b>n</b> |
|-------------------------------------------|---------------------------------------------|----------------------------------|----------------------------------|---------------------------------------|-------------------------------------------|------------------------------|-------------------------------------------|-------------------------------------------|--------------------------------------|-------------------------------------------|-------------------------------------------|----------------------------|-----------------------|--------------|------|----------|------------|----|------|------|-------|------|------|-------------|------------|
|                                           |                                             | 28                               |                                  | <i>.</i>                              |                                           |                              |                                           |                                           |                                      |                                           |                                           |                            | F                     | ø            | 20   |          |            |    |      |      |       |      |      | 10          |            |
| т)<br>Т                                   |                                             |                                  |                                  |                                       |                                           |                              |                                           |                                           |                                      |                                           | ICL.                                      | J.                         | ⊽ ka<br> ⊠            | <b>m1</b> Ø6 | P    |          |            |    |      |      |       |      |      |             | à          |
| 53.                                       |                                             |                                  |                                  |                                       |                                           |                              |                                           |                                           |                                      |                                           |                                           | ML                         | W                     | =1.          | 5.u  |          |            |    |      |      |       |      |      |             | 5          |
| 5                                         |                                             |                                  |                                  |                                       |                                           |                              |                                           |                                           |                                      |                                           |                                           | net5                       | r.                    | = DØ<br>1:1  | Un   |          |            |    |      |      |       |      |      |             |            |
| •30                                       |                                             |                                  |                                  |                                       |                                           |                              |                                           |                                           |                                      |                                           |                                           |                            |                       |              |      |          |            |    |      |      |       |      |      |             | S.         |
|                                           |                                             |                                  |                                  |                                       |                                           |                              |                                           |                                           |                                      |                                           |                                           |                            |                       |              |      |          |            |    |      |      |       |      |      |             | -+         |
| <del>1</del> 00                           |                                             |                                  |                                  |                                       |                                           |                              |                                           |                                           |                                      |                                           |                                           | net5                       |                       |              |      |          |            |    |      |      |       |      |      |             | S.         |
|                                           |                                             |                                  |                                  |                                       |                                           | Ĩ                            | <b>×</b> 9                                | cher                                      | natic                                | Che                                       | ck                                        |                            |                       | /////        |      | ////     | ////       | ×  |      |      |       |      |      |             |            |
| •                                         |                                             |                                  |                                  |                                       |                                           |                              | e<br>I                                    | The                                       | re w                                 | ere I                                     | 0 err                                     | ors a                      | and 4                 | l war        | ning | gs f     | ound       |    |      |      |       |      |      |             | R          |
|                                           |                                             |                                  |                                  |                                       |                                           |                              |                                           | 10000                                     | 616 M                                | A AVAILA                                  |                                           |                            |                       |              |      | KO LENED | 10. second |    |      |      |       |      |      |             |            |
| 10                                        |                                             |                                  |                                  |                                       |                                           |                              |                                           |                                           |                                      |                                           |                                           | Close                      | ,                     |              |      |          |            |    |      |      |       |      |      |             | 98         |
| 53                                        |                                             |                                  |                                  |                                       |                                           |                              |                                           |                                           |                                      |                                           |                                           |                            |                       |              |      | _        | _          |    |      |      |       |      |      |             | <u>i</u>   |
| 433<br>1                                  |                                             |                                  |                                  |                                       |                                           |                              |                                           |                                           |                                      |                                           |                                           |                            |                       |              |      |          |            |    |      |      |       |      |      |             | 34         |
| 52                                        |                                             |                                  |                                  |                                       |                                           |                              |                                           |                                           |                                      |                                           |                                           |                            |                       |              |      |          |            |    |      |      |       |      |      |             | С.         |
| <i>.</i>                                  |                                             |                                  |                                  |                                       |                                           |                              |                                           |                                           |                                      |                                           |                                           |                            |                       |              |      |          |            |    |      |      |       |      |      |             |            |
| <b>*</b> 3                                |                                             | ţ.                               | ц÷.                              | ŧ.                                    | ŝŧ                                        | đ                            | ŝ                                         | 4                                         | 24                                   | *                                         | ţ.                                        |                            | •                     |              | ÷    | j.t.     | ÷          | ŝ  | 43   | ŝ    | *     | 24   | *    | <b>t</b> 23 | 54         |
| : mou:                                    | seAd                                        | dPt(                             | )                                |                                       |                                           |                              |                                           |                                           | M: s                                 | schHi                                     | Mous                                      | ePopU                      | p ()                  |              |      |          |            | R: | Togg | le I | )raw  | Mode |      |             |            |
| startin                                   | ng po                                       | int fo                           | or the                           | e rou                                 | ter o                                     | r sn                         | ap to                                     | dian                                      | nond                                 | using                                     | the '                                     | "s" ke                     | y.                    |              |      |          |            |    |      |      |       |      |      |             |            |
| ∀ ic                                      | fb - I                                      | Log:                             | /afs/                            | umb                                   | c.edu                                     | ı/us                         | sers/                                     | e/k/el                                    | karatz                               | 2/hon                                     | ne/CI                                     | os.log                     | ]                     |              |      |          |            |    |      |      |       |      | -    |             | ×          |
| File                                      | 100                                         | is O                             | ptior                            | IS                                    |                                           |                              |                                           |                                           |                                      |                                           |                                           |                            |                       |              |      |          | 1          |    |      |      |       | 8.4  | Help | 1           |            |
| Warni<br>Warni<br>Warni<br>Warni<br>There | .ng:<br>.ng:<br>.ng:<br>.ng:<br>.ng:<br>wei | Pin<br>Pin<br>Pin<br>Pin<br>ce O | "B"<br>"G"<br>"B"<br>"G"<br>erro | on i<br>on i<br>on i<br>on i<br>ors a | insta<br>insta<br>insta<br>insta<br>and 4 | ance<br>ance<br>ance<br>ance | e "P(<br>e "P(<br>e "N(<br>e "N(<br>arnir | )": f<br>)": f<br>)": f<br>)": f<br>ugs f | loat<br>loat<br>loat<br>loat<br>ound | ing :<br>ing :<br>ing :<br>ing :<br>ing : | input<br>input<br>input<br>input<br>"cmpe | :/outp<br>:/outp<br>:315 i | out.<br>out.<br>inv : | schem        | atio | s".      |            |    |      |      |       |      |      |             |            |
|                                           |                                             |                                  |                                  |                                       |                                           |                              |                                           |                                           |                                      |                                           |                                           |                            |                       |              |      |          |            |    |      |      |       |      | J    | 100         |            |

Figure 14: Schematic errors & warnings

Now we need to add input and output pins to the schematic. To add pin, go to Add -> Pin, the dialog as shown in Figure 15 should show up. Type in pin name (you can type multiple pin names using space to separate each pin name), and change the direction to appropriate direction for the pin. If you do not have appropriate directions set, you will find problems when trying to simulate the schematic. Figure 16 shows the schematic after 2 pins are placed (INPUT and OUTPUT).

To complete the connections, we need to tie bulk terminal of PMOS to vdd and bulk terminal of NMOS to gnd. We also need to connect gate of NMOS and PMOS to INPUT pin and make connection from drain of both transistors to OUTPUT pin. Figure 17 shows the complete schematic. Run Check & Save again, you should have no errors/warnings as shown in Figure 18.

| Hide                           | Cancel | Defaults                                               | Help                                |
|--------------------------------|--------|--------------------------------------------------------|-------------------------------------|
| Pin Namo<br>Direction<br>Usage | es     | INPUT]<br>input = Bus Expansio<br>chematic = Placement | m ♦ off ↓ on<br>♦ single ↓ multiple |
|                                |        | ion: 🔺 No 🔿 Yes                                        |                                     |

Figure 15: Add Pin

| 💙 Vir    | tuo so | ® S  | chema  | tic E | diti  | ng: d | mpe     | 315  | inv sc | hematic    |         |                                                                                                    | 97777777 |  | . 🗆 🗙 |
|----------|--------|------|--------|-------|-------|-------|---------|------|--------|------------|---------|----------------------------------------------------------------------------------------------------|----------|--|-------|
| Cm       | d: Pin |      | S      | el: 0 |       |       |         |      |        |            |         |                                                                                                    |          |  | 2     |
| Tools    | Desi   | gn   | Window | w Ed  | lit   | Add   | Chec    | ck S | Sheet  | Options    | Migrate | SU                                                                                                    |          |  | Help  |
|          |        |      |        |       |       |       |         |      |        |            |         |                                                                                                    |          |  |       |
|          | ÷.     |      |        |       |       |       |         |      |        |            |         |                                                                                                    |          |  |       |
|          | 32     |      |        |       |       |       |         |      |        |            |         | a seese seese seese                                                                                                    |          |  |       |
| 02       | ÷      |      |        |       |       |       |         |      |        |            |         |                                                                                                    |          |  |       |
| <b>X</b> | v'     |      |        |       |       |       |         |      |        |            |         |                                                                                                    |          |  |       |
| ⊖²       | ÷      |      |        |       |       |       |         |      |        |            |         |                                                                                                    |          |  |       |
| ~        |        |      |        |       |       |       |         |      |        |            |         |                                                                                                    |          |  |       |
| 1        |        |      |        |       |       |       |         |      |        |            |         | vdd! PØ                                                                                                    |          |  |       |
| -D>+     | •      |      |        |       |       |       |         |      |        |            | · · ·   |                                                                                                    |          |  |       |
| 2%       | ÷,     |      |        |       |       |       |         |      |        |            |         | . w= 1.3u                                                                                                    |          |  |       |
| A.       | 4.     |      |        |       |       |       |         |      |        |            |         | meto meto meto meto meto meto meto meto                                                                                                    |          |  |       |
| 0        | *      |      |        |       |       |       |         |      |        |            |         |                                                                                                    |          |  |       |
| <b>f</b> | à.     |      |        |       |       |       |         | NP   |        |            |         |                                                                                                    | J I      |  | 6     |
| 制制       |        |      |        |       |       |       |         |      |        |            |         | u sue <b>e</b> national en la companya de la companya de la comp |          |  |       |
|          | ÷.     |      |        |       |       |       |         |      |        |            | · · · - |                                                                                                    |          |  |       |
| ų        |        |      |        |       |       |       |         |      |        |            |         | w=1.5u                                                                                                    |          |  |       |
|          |        |      |        |       |       |       |         |      |        |            |         | and ]=600n                                                                                                    |          |  |       |
| _        |        |      |        |       |       |       |         |      |        |            |         |                                                                                                    |          |  |       |
| 1,       | 5      |      |        |       |       |       |         |      |        |            |         |                                                                                                    |          |  |       |
| abcl     | ÷      |      |        |       |       |       |         |      |        |            |         |                                                                                                    |          |  |       |
| 7        | £.,    |      |        |       |       |       |         |      |        |            |         | i de 🗯 de les les les les les les les les                                                                                                    |          |  | a.    |
| •D       | e'     |      |        |       |       |       |         |      |        |            |         |                                                                                                    |          |  |       |
|          | ÷      |      |        |       |       |       |         |      |        |            |         |                                                                                                    |          |  |       |
|          |        |      |        |       |       |       |         |      |        |            |         |                                                                                                    |          |  |       |
| 0        | MO1125 | e Le | molie  | adda  | 2± () | i i   |         |      |        | × M        | schHiM  | ePonTho() R: Rotate 00                                                                                                    |          |  |       |
|          | Use t  | he o | ptions | form  | i to  | supp  | ilv tei | rmin | al nam | nes for th | e pins. | n hotale 50                                                                                                    |          |  | _     |

Figure 16: Schematic after adding pins

## Virtuoso Schematic Composer Tutorial

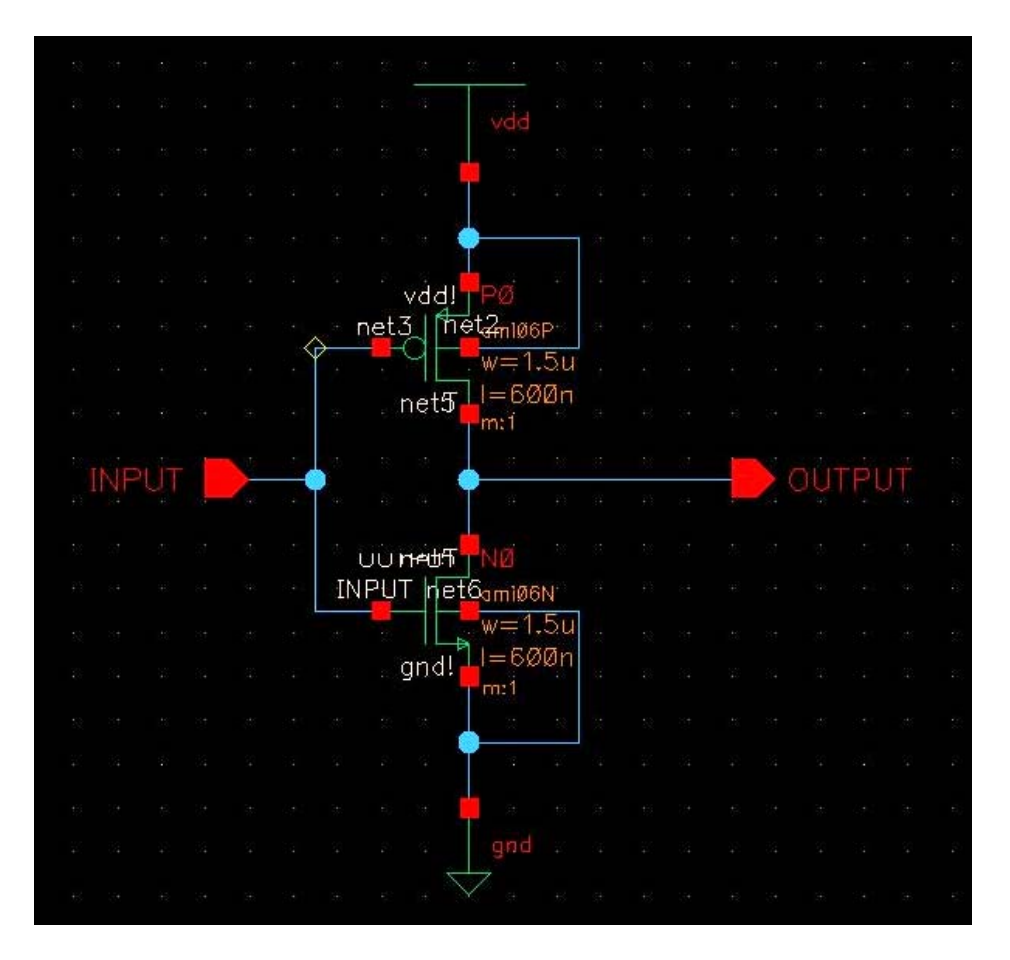

Figure 17: Complete Schematic

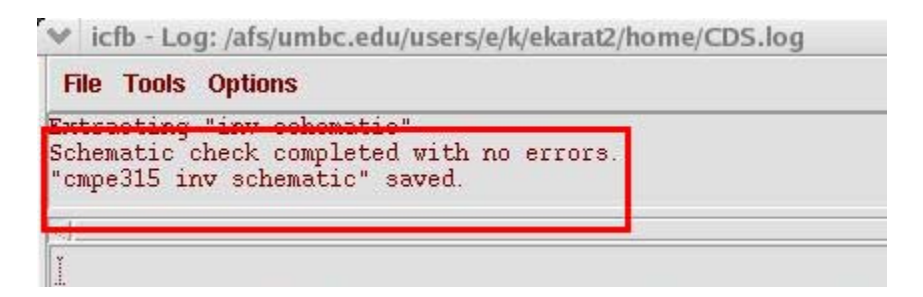

Figure 18: CIW showing no errors/warnings after Check & Save

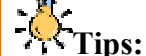

Using following shortcut keys help working with schematic faster

- i to Add Instance
- **m** to Move
- w to Add Wire (narrow)
- **p** to Add Pin
- **u** to Undo
- c to Copy
- To zoom in on the schematic, hold **right-botton** mouse to create zooming area and release to zoom in.
- To zoom out, press **Shift+z**
- To fit whole schematic on screen, press **f**

# **Create Symbol View**

The symbol views are used in hierarchical design. You can create a symbol view of a cell from its schematic and then use the symbol of that cell in a higher level cell. For example, a buffer cell can be created using 2 inverter cells.

To create symbol view of the schematic, go to Design -> Create Cellview -> From Cellview, the create cellview dialog as shown in Figure 19 should appear. Make sure that you have To View Name set to "symbol" and Tool/Data Type set to "Composer-Symbol". Click OK and new symbol view will pop up as shown in Figure 21. Close the new symbol view.

| ок      | Cancel     | Defaults               | Apply   |                  |         | Help        |
|---------|------------|------------------------|---------|------------------|---------|-------------|
| Library | Name       | cmpe                   | 315     |                  |         | Browse      |
| Cell Na | me         | inv                    |         |                  |         |             |
| From V  | /iew Nam   | ie <mark>sche</mark> n | natic 💷 | To View Name     | symbolį |             |
|         |            |                        |         | Tool / Data Type | Compose | er-Symbol 💷 |
| Display | y Cellviev | w 🔳                    |         |                  |         |             |
|         |            |                        |         |                  |         |             |

Figure 20: Create Cellview From Cellview

| Vir    | tuo so® | Syn  | 1bol E | diting | g: cm | pe315 | inv s | ymbo  | 1//// |      |           |        |      |   |    |    |      |        |        |      |     |    | //// |      |
|--------|---------|------|--------|--------|-------|-------|-------|-------|-------|------|-----------|--------|------|---|----|----|------|--------|--------|------|-----|----|------|------|
| Cmc    | 1:      |      | Sel    | : 0    |       |       |       |       |       |      |           |        |      |   |    |    |      |        |        |      |     |    |      | 9    |
| Tools  | Design  | Wi   | ndow   | Edit   | Add   | Check | C Op  | tions |       |      |           |        |      |   |    |    |      |        |        |      |     |    |      | Help |
| ako I  | 83      | 24   | č.     | 3      |       | 13    | 25    | Ċ.    |       |      | 1         |        | 3    | 1 | 38 |    | 3    | 22     | 2      | 35   | ÷   | 12 | 32   |      |
| Ŵ      |         |      |        |        |       |       |       |       |       |      |           |        |      |   |    |    |      |        |        |      |     |    |      | - 3  |
| €²     |         |      |        |        |       |       |       |       |       |      |           |        |      |   |    |    |      |        |        |      |     |    |      |      |
| C2     |         |      |        |        |       |       |       |       |       |      |           |        |      |   |    |    |      |        |        |      |     |    |      |      |
| R      |         |      |        |        |       |       |       |       |       |      |           |        |      |   |    |    |      |        |        |      |     |    |      | -0   |
|        |         |      |        |        |       |       |       |       |       |      |           |        |      |   |    |    |      |        |        |      |     |    |      | 22   |
| Щ      |         |      |        |        |       |       |       |       |       |      |           |        |      |   |    |    |      |        |        |      |     |    |      | 2    |
|        |         |      |        |        |       |       |       |       |       |      |           |        |      |   |    |    |      |        |        |      |     |    |      | •    |
|        |         |      |        |        |       |       |       |       |       |      |           |        |      |   |    |    |      |        |        |      |     |    |      | •    |
| y      |         |      |        |        |       |       |       |       |       |      |           |        |      |   |    | TH | à    | et a   |        |      | aar | al |      | -    |
| 5      |         |      | T      |        |       |       |       |       |       |      | - L.K. IS |        |      |   |    |    |      | JLU    |        |      |     |    |      |      |
| å i    |         |      | -      |        | - 11  | APC   |       | ×.    | @     | bar  | tN        | am     | ie]  |   |    |    |      | -      |        |      |     |    |      |      |
|        |         |      |        |        |       |       |       |       |       |      |           |        |      |   |    |    |      |        |        |      |     |    |      | •    |
| ••••   |         |      |        |        |       |       |       |       |       |      |           |        |      |   |    |    |      |        |        |      |     |    |      | •2   |
| _      |         |      |        |        |       |       |       |       |       |      |           |        |      |   |    |    |      |        |        |      |     |    |      |      |
| 1      |         |      |        |        |       |       |       |       |       |      |           |        |      |   |    |    |      |        |        |      |     |    |      |      |
| Ц      |         |      |        |        |       |       |       |       |       |      |           |        |      |   |    |    |      |        |        |      |     |    |      |      |
|        |         |      |        |        |       |       |       |       |       |      |           |        |      |   |    |    |      |        |        |      |     |    |      | 2    |
| [@abc] |         |      |        |        |       |       |       |       |       |      |           |        |      |   |    |    |      |        |        |      |     |    |      | -8   |
|        |         |      |        |        |       |       |       |       |       |      |           |        |      |   |    |    |      |        |        |      |     |    |      | •2   |
|        |         |      |        |        |       |       |       |       |       |      |           |        |      |   |    |    |      |        |        |      |     |    |      |      |
|        | 1994    |      |        | n 91   | 14    |       |       |       |       |      |           |        |      | - |    |    |      |        |        | -    |     |    |      |      |
| C      | mouse : | 5: M | iouseS | ingle  | Seled | etPt  |       |       |       | M: 3 | chHiM     | louseE | opUp | 0 |    |    | R: s | chHiVi | lewTo' | View | 0   |    |      |      |

Figure 21: New created symbol view

## **Create Plot from Schematic**

You can create plot of the schematic by go to **Design -> Plot -> Submit**, the Submit Plot dialog as shown in Figure 21 will appear. Click on **Plot Options**, the Plot Option dialog as shown in Figure 22 should show up. Select "**Send Plot Only To File**", type the file name (postscript file), Click OK to close Plot Options dialog and then click OK again on Submit Plot dialog.

# Virtuoso Schematic Composer Tutorial

|                                                              | Cancel                                                                                           | Defaults                                      | Apply                                                            |                        | Hel            |
|--------------------------------------------------------------|--------------------------------------------------------------------------------------------------|-----------------------------------------------|------------------------------------------------------------------|------------------------|----------------|
| Plot                                                         | 🔷 librar                                                                                         | y 🔶 cellvi                                    | iew 🔷 viewir                                                     | ng area                |                |
| Libi                                                         | rary Name                                                                                        | cmpe3                                         | 15                                                               |                        | Browse         |
| Cel                                                          | Name                                                                                             | inv_s                                         | inį                                                              |                        |                |
| Vie                                                          | w Name                                                                                           | schem                                         | atiď                                                             |                        |                |
| Are                                                          | a to Plot                                                                                        | ((-2.)                                        | 31875 -0.562                                                     | 25) (2.39375 1.25      | )) (Full Size) |
|                                                              |                                                                                                  |                                               | Full Size                                                        | Select                 |                |
|                                                              |                                                                                                  |                                               | 1                                                                |                        |                |
|                                                              | View Nam                                                                                         | e List scl                                    | hematic                                                          | arcny vievels du       | wn  -          |
|                                                              | View Nam<br>Skip Libra<br>Skip Cells                                                             | e List scl<br>ries ba:<br>Below               | hematic<br>sic sample                                            | arcny vieveis uu       |                |
| Plot Wit<br>Notes                                            | View Nam<br>Skip Libra<br>Skip Cells<br>h ∎ head                                                 | e List sci<br>ries ba:<br>Below ser note      | hematic<br>sic sample<br>es _] grid/axe                          | archy vievers au       |                |
| Plot Wit<br>Notes                                            | View Nam<br>Skip Libra<br>Skip Cells<br>h ■ head                                                 | e List scl<br>ries baa<br>Below               | hematic<br>sic sample<br>es grid/axe                             | s                      |                |
| Plot Wit<br>Notes<br>Templa                                  | View Nam<br>Skip Librau<br>Skip Cells<br>h <b>I</b> head                                         | e List sch<br>ries baa<br>Below<br>Jer _ note | hematic<br>sic sample<br>s grid/axe                              | s<br>∕schPlotTemplate  | Load Save      |
| Plot Wit<br>Notes<br>Templa<br>Plotter                       | View Nam<br>Skip Libra<br>Skip Cells<br>h ■ head<br>E File                                       | e List scl<br>ries bas<br>Below<br>ler note   | hematic<br>sic sample<br>s _ grid/axe<br>5.1/cdssetup            | s<br>/schPlotTemplate  | Load Save      |
| Plot Wit<br>Notes<br>Templa<br>Plotter<br>Paper S<br>Plot To | View Nam<br>Skip Libra<br>Skip Cells<br>h ■ heau<br>Le File Name S<br>Name S<br>Name S<br>Name S | e List scl<br>ries baa<br>Below<br>ler _ note | hematic<br>sic sample<br>ss grid/axe<br>5.1/cdssetup<br>ss Total | s<br>∕schPlotTemplatej | Load Save      |

Figure 21: Submit Plot

| OK Can                                                                              | cel Default                                                             | ts Apply                                                                               | He             |
|-------------------------------------------------------------------------------------|-------------------------------------------------------------------------|----------------------------------------------------------------------------------------|----------------|
| Display Type<br>Plotter Name<br>Paper Size<br>Orientation                           | psb<br>default<br>A =<br>$\bigcirc$ portra                              | =<br>=<br>ait ↓ landscape ♦ aut                                                        | Image Position |
| Scale 0.070                                                                         | 14 <u> </u>                                                             | enter Plot 🔄 Fit to Pag                                                                | je             |
| Plot Size<br>Offset                                                                 | 10.5000 <u>,</u><br>0.0000                                              | x 6.2373 inches<br>x 0.0000                                                            |                |
| Plot Size<br>Offset<br>Total Plot Size                                              | 10.5000<br>0.0000<br>e 10.5000                                          | x   6.2373   inches     x   0.0000   x     x   6.2373   x                              | Total Pages 1  |
| Plot Size<br>Offset<br>Total Plot Size<br>Number Of Co<br>Queue Plot                | 10.5000<br>0.0000<br>e 10.5000<br>ppies 1<br>t Data At                  | x 6.2373 inches   x 0.0000 x   x 6.2373 x   Local Tmp Directory 10 PM                  | Total Pages 1  |
| Plot Size<br>Offset<br>Total Plot Size<br>Number Of Co<br>Queue Plot<br>Send Plot ( | 10.5000<br>0.00000<br>e 10.5000<br>ppies 1<br>: Data At<br>Only To File | x 6.2373 inches   x 0.0000 x   x 6.2373 x   Local Tmp Directory 10 PM   inverter.ps PM | Total Pages 1  |

Figure 22: Plot Options